## manuelle Aktualisierung auf eine neuere Version Vorabinformationen

Nutzen Sie die manuelle Aktualisierung um Ihr Wiki auf den aktuellen Stand zu bringen, wenn Sie keine Internetverbindung haben oder die automatische Aktualisierung nicht funktioniert. Es wird empfohlen, die automatische Aktualisierung zu verwenden, falls dies möglich ist.

#### der Aktualisierungs-Vorgang

Bei der Aktualisierung werden die Wiki-Software, sowie die Inhalte auf den aktuellen Stand gebracht. Die Webserver-Software inklusive der PHP-Software, in der das Wiki programmiert ist, kann auf diesem Weg nicht aktualisiert werden. Dies ist aber auch nicht unbedingt notwendig. Falls Sie Ihr Wiki vor dem Dezember-Update 2020 installiert haben, sind einige vorbereitende Schritte notwendig, die auf der Seite Aktualisierung von Einsatzleiterwiki-Versionen bis Dezember 2020 beschrieben sind. Bitte führen Sie diese zuvor durch.

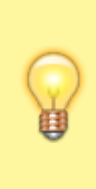

Inhalte, die Sie im lokalen Bereich abgelegt haben, sowie Ihre Einstellungen, Benutzerdaten, etc. bleiben erhalten. Dies gilt auch für zusätzliche Namensräume welche Sie evtl. alternativ zum lokalen Bereich angelegt haben.

Sollten Sie jedoch einen in der Online-Version bestehenden Artikel aus dem Bereich Brand, Technische Hilfe, CBRN, usw. bearbeitet haben, so wird diese Bearbeitung mit der aktuellen Version aus dem Online-Einsatzleiterwiki überschrieben.

#### Datensicherung

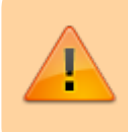

Auch wenn die Aktualisierung in nahezu allen Fällen ohne Probleme verlaufen sollte: Erstellen Sie eine Datensicherung Ihres Einsatzleiterwikis. IGNORIEREN SIE DIESEN SCHRITT NICHT, DIE INVESTITION DIESER WENIGEN

MINUTEN KÖNNTE IHNEN EVENTUELL SPÄTER VIEL ARBEIT ERSPAREN!

## Aktualisierung beginnen

Im folgenden sind die durchzuführenden Schritte beschrieben. Falls Sie zuvor schon die Anleitung zur Aktualisierung von Einsatzleiterwiki-Versionen bis Dezember 2020 abgearbeitet haben, sind einige Schritte weniger notwendig. Diese beiden Fälle sind hier getrennt beschrieben:

#### Fall A: Anleitung "Aktualisierung von Einsatzleiterwiki-Versionen bis Dezember 2020" wurde durchgeführt

In Ihrem neuen Einsatzleiterwiki-Installationsverzeichnis sollten sich nun drei Ordner befinden:

- server
- wiki
- wiki\_neu (bzw. ein anderer von Ihnen gewählter Name)

Öffnen Sie den Ordner wiki\_neu und markieren Sie alle Dateien, die sich darin befinden. Führen Sie nun einen Rechtsklick aus und wählen Sie *kopieren*. Gehen Sie nun eine Ordnerebene nach oben, und dann in den Ordner wiki. Fügen Sie hier die eben kopierten Daten ein, und überschreiben Sie alle bereits bestehenden Dateien(hier sollten sich nahezu identische Dateien und Ordner wie im heruntergeladenen Wiki-Ordner befinden).

An dieser Stelle nochmals der Hinweis: keine Sorge, alle Ihre Einstellungen sowie lokal

hinzugefügten Daten bleiben erhalten!

Nach Abschluss des Kopiervorgangs können Sie das Verzeichnis wiki\_neu löschen. Fahren Sie nun mit dem Abschnitt veraltete Dateien löschen dieser Anleitung fort.

#### Fall B: alle anderen Szenarien als Fall A

Dieser Fall ist nur für folgende Benutzergruppen relevant:

- Benutzer, die ihr Einsatzleiterwiki NACH Dezember 2020 installiert haben dies dürfte derzeit noch nicht der Fall sein.
- Benutzer, die ihr Einsatzleiterwiki auf einer anderen Serversoftware als der mitgelieferten Standardinstallation betreiben

Laden Sie sich von der Downloadseite das Komplettpaket herunter und entpacken Sie dieses an einen beliebigen Ort auf Ihrer Festplatte.

Im entpackten Verzeichnis einsatzleiterwiki befindet sich ein Unterordner wiki. Öffnen Sie diesen und markieren Sie alle Dateien, die sich darin befinden. Führen Sie nun einen Rechtsklick aus und wählen Sie *kopieren*.

Wechseln Sie nun in Ihr bestehendes Einsatzleiterwiki-Installationsverzeichnis. Standardmäßig befindet sich auch hier ein Ordner mit dem Namen wiki. Öffnen Sie diesen. Fügen Sie hier die eben kopierten Daten ein, und überschreiben Sie alle bereits bestehenden Dateien (hier sollten sich nahezu identische Dateien und Ordner wie im heruntergeladenen Wiki-Ordner befinden). An dieser Stelle nochmals der Hinweis: keine Sorge, alle Ihre Einstellungen sowie lokal hinzugefügten Daten bleiben erhalten!

Den entpackten Ordner des heruntergeladenen Archivs benötigen Sie nun nicht mehr, Sie können diesen nun löschen.

Fahren Sie nun mit dem Abschnitt veraltete Dateien löschen dieser Anleitung fort.

### veraltete Dateien löschen

Ab hier gilt die Anleitung wieder für beide Fälle A und B.

Öffnen Sie den Ordner wiki in Ihrem Einsatzleiterwiki-Installationsverzeichnis, sofern Sie diesen nicht bereits geöffnet haben.

Öffnen Sie nun den Unterordner inc. Löschen Sie in diesem die drei Dateien

- Plugin.php
- plugin.php
- plugincontroller.class.php

sofern sich diese im Ordner inc befinden.

Öffnen Sie nun Ihr Wiki im Browser (Edge, Firefox, Chrome, Internet Explorer, ...), melden Sie sich mit Ihrem Administrator-Konto an und gehen Sie in den Admin-Bereich. Wählen Sie nun den Punkt Erweiterungen verwalten.

Klicken Sie auf den Reiter Suchen und Installieren (rot markiert im Bild):

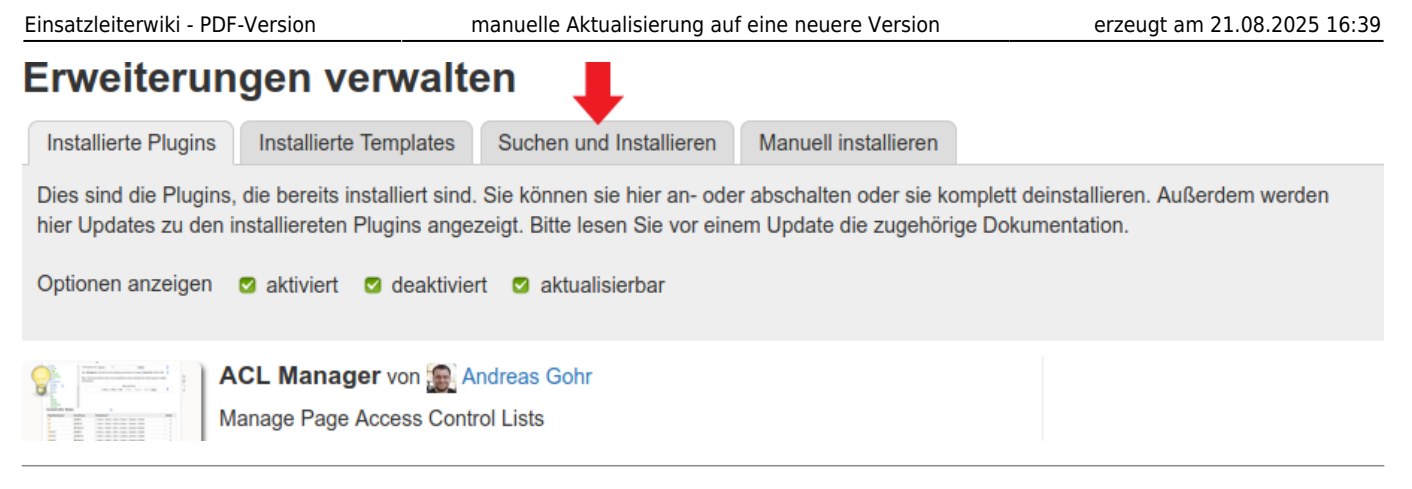

## Geben Sie nun in das Suchfeld den Begriff removeold ein und klicken Sie auf die Lupe am Ende der Zeile: Erweiterungen verwalten

# Installierte Plugins Installierte Templates Suchen und Installieren Manuell installieren Dieser Tab gibt Ihnen Zugriff auf alle vorhandenen & Plugins und & Templates für DokuWiki. Bitte bedenken Sie, dass jede installierte Erweiterung ein Sicherheitsrisiko darstellen kann. Sie sollten vor einer Installation die & Plugin Security Informationen lesen. Erweiterung suchen: removeold

Sie sollten nun als erstes Ergebnis das removeold-Plugin angezeigt bekommen. Wundern Sie sich nicht über die englische Beschreibung, es wird auf den DokuWiki-Pluginkatalog zurückgegriffen, in welchem alle Einträge auf Englisch verwaltet werden. **Erweiterungen verwalten** 

| Installierte Plugin                                                                                                    | s Installierte Templates                        | Suchen und Installieren    | Manuell installieren |                                |
|----------------------------------------------------------------------------------------------------|-------------------------------------------------|----------------------------|----------------------|--------------------------------|
| Dieser Tab gibt Ihnen Zugriff auf alle vorhandenen<br>Erweiterung ein Sicherheitsrisiko darstellen kann. Sie sollten vor einer Installation die 🥰 Plugin Security Informationen lesen. |                                                 |                            |                      |                                |
| Erweiterung suche                                                                                                    | n: removeold                                    |                            | ٩                    |                                |
| ummary                                                                                                    | removeold Plugin von                            | Taggic                     | 1                    | Installieren                   |
| File exists: 10<br>File deleted: 8                                                                                                    | to simply remove outdated DokuWiki system files |                            |                      | Verfügbare Version: 2016-07-07 |
| ! ERROR: 2                                                                                                    | Doku 🌞 Bugs 🗞 Schlagwort                        | e outdated, remove, update |                      |                                |
|                                                                                                    |                                                 |                            | <b>•</b>             |                                |

Klicken Sie dann auf **Installieren**. Nach einem kurzen Moment sollte ein grüner Banner erscheinen, der Ihnen die Meldung *Das Plugin removeold wurde erfolgreich installiert* meldet:

Oas Plugin removeold wurde erfolgreich installiert

#### Nach der Aktualisierung

Vermutlich sind durch die Aktualisierung auch neue feuerwehrtechnische Inhalte in Ihr Wiki gelangt. Damit diese auch in der Volltextsuche gefunden werden, sollten sie den Suchindex aktualisieren.